### Nuevo Sistema(SICS) 2024

## SISTEMA INFORMÁTICO DE CONTRALORÍA SOCIAL

## https://sics.funcionpublica.gob.mx/ingreso

| ✓ ✓ Sistema Informático de Contral⊂ × + |      |
|-----------------------------------------|------|
| ← → C                                   | සු 🖠 |

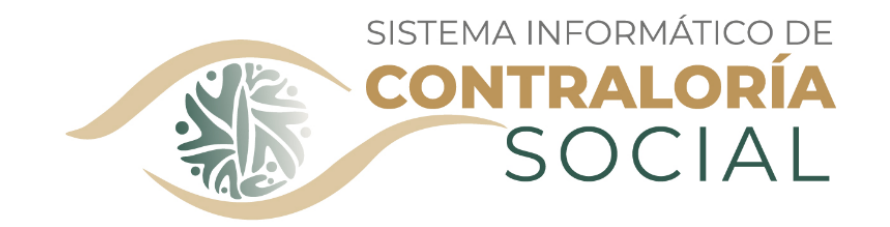

| CURP       |                            |
|------------|----------------------------|
| Contraseña | Þ                          |
|            | Entrar                     |
| 2Hd        | as olvidado tu contraseña? |
| ٨٢         | Juevo Usuario? Registrate  |
|            |                            |

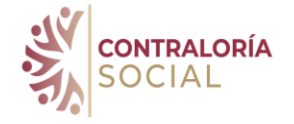

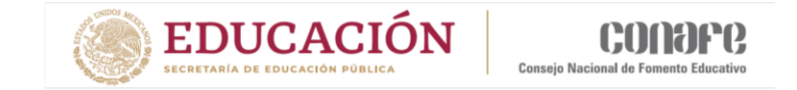

### SID – Servicio de Identidad Digital

• El Servicio de Identidad Digital es un servicio desarrollado por la Secretaría de la Función Pública que permite validar la identidad de un usuario a distancia.

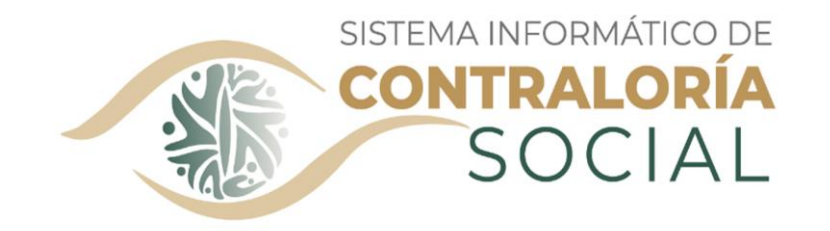

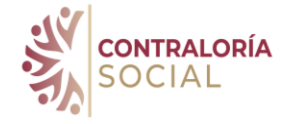

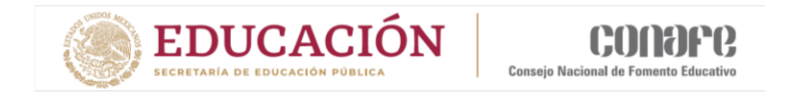

 Se define como Identidad Digital al conjunto de información y datos que permiten identificar de manera individual e inequívoca a los atributos de una persona física, con la finalidad de acceder a un aplicativo de cómputo o servicio electrónico de la SFP, cuenta con características que garantizan su nivel de seguridad y privacidad resguardando los datos suministrados por el usuario.

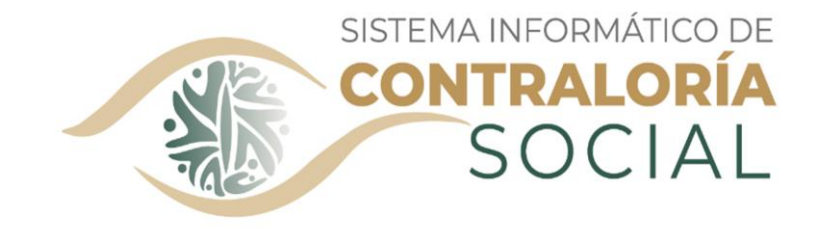

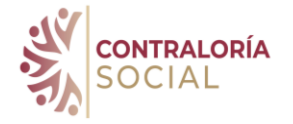

 Se puede acceder al Sistema de Identidad Digital desde cualquier lugar a través de un dispositivo electrónico con acceso a Internet; su funcionamiento es muy sencillo, para completar el proceso de registro de identificación digital, el usuario debe realizar algunos sencillos pasos.

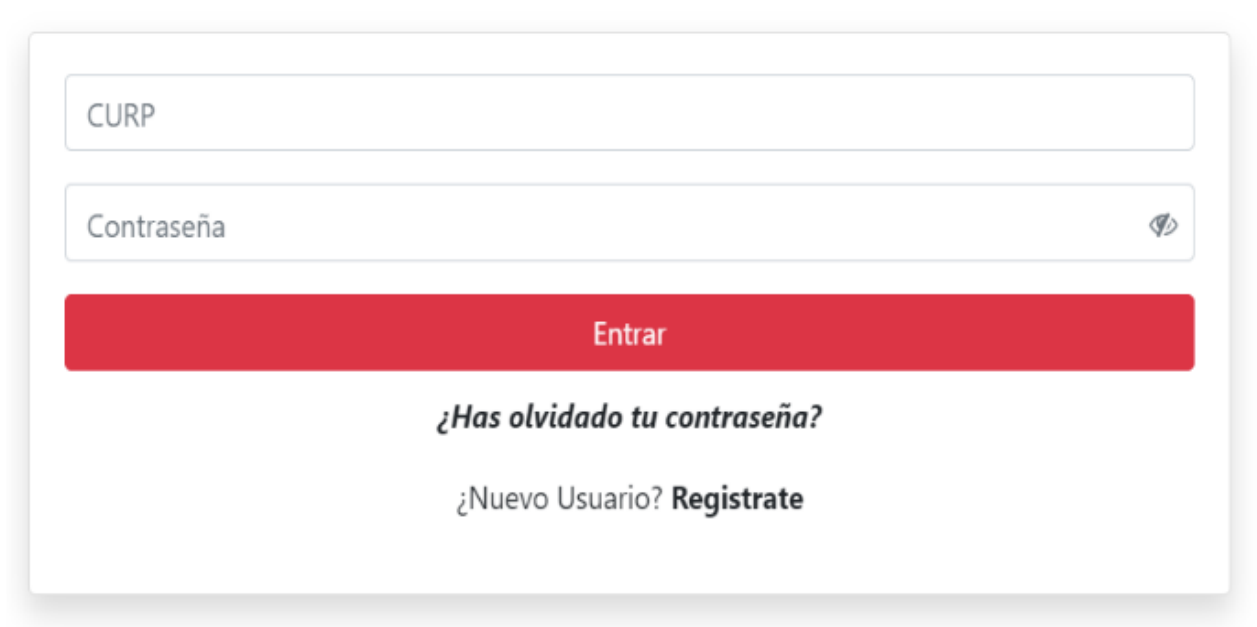

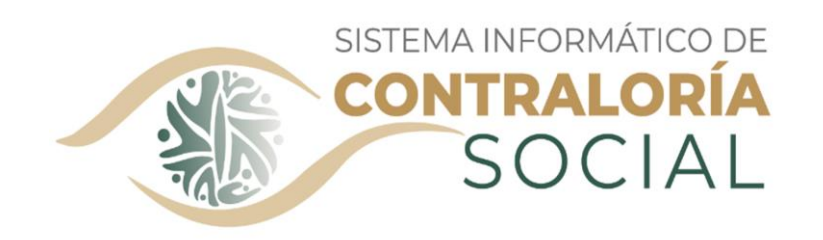

**EDUCACIÓN** 

El Servicio de Identidad Digital es un servicio desarrollado por la Secretaría de la Función Pública que permite validar la identidad de un usuario a distancia.

Se define como Identidad Digital al conjunto de información y datos que permiten identificar de individual manera е inequívoca a los atributos de una persona física, con la finalidad de acceder a un aplicativo de cómputo o servicio electrónico de la cuenta SFP. con características que garantizan su nivel de seguridad y privacidad resguardando los datos suministrados por el usuario.

Se puede acceder al Sistema de Identidad Digital desde cualquier lugar a través de un dispositivo electrónico con acceso a Internet: su funcionamiento es muy sencillo, para completar el proceso de registro de identificación digital, el usuario debe realizar algunos sencillos pasos.

### SID – Servicio de Identidad Digital

Nuevo Usuario - Verifica tu RFC

Cor ar Cancelar

3

| Pulsa Click en la opci <b>ó</b> n <b>Reg</b> í <b>strate</b>                                                                                                    | Nuevo Usuari                                                                                                    | o - Verifica tu RF                                                                                                    | c                                                                                                    |                                                                                                    |                                                |                     |
|----------------------------------------------------------------------------------------------------|----------------------------------------------------------------------------------------------------|----------------------------------------------------------------------------------------------------|----------------------------------------------------------------------------------------------------|----------------------------------------------------------------------------------------------------|------------------------------------------------|---------------------|
|                                                                                                    | RFC .                                                                                                    | ,                                                                                                    | HOMOCLAVE                                                                                                    | CURP                                                                                                    |                                                |                     |
|                                                                                                    | PEGR951208                                                                                                    |                                                                                                    | SA3                                                                                                    | PEGR951208HDFRLC                                                                                                    | 003                                            |                     |
| CURP                                                                                                    |                                                                                                    |                                                                                                    |                                                                                                    |                                                                                                    |                                                |                     |
|                                                                                                    | Datos del usu                                                                                                    | ario                                                                                                    |                                                                                                    |                                                                                                    |                                                |                     |
| Contraseña Ø                                                                                                    | Nombre                                                                                                    |                                                                                                    | Primer apellido                                                                                                    |                                                                                                    | Segundo apellido                               |                     |
| Soft Control Te                                                                                                    | Nombre                                                                                                    |                                                                                                    | Primer apellido                                                                                                    |                                                                                                    | Segundo apellido                               |                     |
| Takes                                                                                                    | Número celular                                                                                                    |                                                                                                    |                                                                                                    |                                                                                                    |                                                |                     |
| Entrar                                                                                                    | celular                                                                                                    |                                                                                                    |                                                                                                    |                                                                                                    |                                                |                     |
| /Has olvidado tu contraseña?                                                                                                    | Correo electrónico                                                                                                    |                                                                                                    |                                                                                                    |                                                                                                    |                                                |                     |
|                                                                                                    | example@dominic.go                                                                                                    | b.ma                                                                                                    |                                                                                                    |                                                                                                    |                                                |                     |
| ¿Nuevo Usuario? Regimte                                                                                                    | Correo electrónico alterr                                                                                                    | 10                                                                                                    |                                                                                                    |                                                                                                    |                                                |                     |
|                                                                                                    | example@dominio.com                                                                                                    | m                                                                                                    |                                                                                                    |                                                                                                    |                                                |                     |
|                                                                                                    |                                                                                                    |                                                                                                    |                                                                                                    |                                                                                                    |                                                |                     |
|                                                                                                    | Credenciales of                                                                                                    | de acceso                                                                                                    |                                                                                                    |                                                                                                    |                                                |                     |
|                                                                                                    | Contraseña                                                                                                    |                                                                                                    | Confirmar contraseña                                                                                                    |                                                                                                    |                                                |                     |
| Ingresa los siguientes datos:                                                                                                    |                                                                                                    | ¢                                                                                                    | Contrasella                                                                                                    | 4                                                                                                    | Þ                                              |                     |
|                                                                                                    | Cancelar                                                                                                    |                                                                                                    |                                                                                                    |                                                                                                    |                                                |                     |
| RFC                                                                                                    |                                                                                                    | ( Es impo                                                                                                    | ortante v                                                                                                    | verifique s                                                                                                    | sus correos va que                             |                     |
| <ul> <li>Homoclave</li> </ul>                                                                                                    | -                                                                                                    | corá octo                                                                                                    | medio                                                                                                    | por el cu                                                                                                    | al en notificará                               |                     |
| • CUDD                                                                                                    |                                                                                                    | Sela este                                                                                                    | meulo                                                                                                    | por er cu                                                                                                    | iai, se notincara                              |                     |
| • CORP                                                                                                    |                                                                                                    | cuando el                                                                                                    | proceso                                                                                                    | haya con                                                                                                    | icluido <b>)</b> .                             |                     |
|                                                                                                    | Pulse<br>sus da<br>proces                                                                                                    | <b>Regist</b><br>atos, c<br>so de reg                                                                                                    | <b>rar</b> y<br>on lo gistro.                                                                                                    | el siste<br>cual ha                                                                                                    | ema almacena<br>abr <b>á</b> concluido         | erá<br>el           |
| deben existir en el sistema para poder<br>registrarse, de ser así debe solicitar la<br>recuperación de su contraseña. Una vez<br>validados estos datos el sistema le<br>permitirá ingresar los datos restantes. | 4                                                                                                    | Finalı<br>confir<br>que se<br>ha sid                                                                                                    | mente<br>rmació<br>erá la r<br>lo activ                                                                                                    | ón vía c<br>lotifica<br>vada                                                                                                    | recibirá<br>orreo electrón:<br>ación que su cu | una<br>ico,<br>enta |
| Ingresa los siguientes datos:<br>• N ombre<br>• Primer Apellido<br>• Segundo apellido<br>• N umero de celular<br>• Correo electrónico<br>• Correo electrónico alterno                                           | A Constraint of the second second sec | References<br>Research Lange Resources<br>Research Lange Resources Section<br>Research Lange Resources<br>Research Lange Resources | IDENTIBAD<br>MICHAELER<br>MICHAELER | PUNCION PUBLICA<br>PUNCION PUBLICA<br>MINISTRATING A SURVICE<br>MINISTRATING A SURVICE<br>MINISTRATING A SURVI |                                                |                     |

DGTI - Dirección de Sistemas de Capacitación y Evaluación

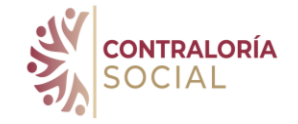

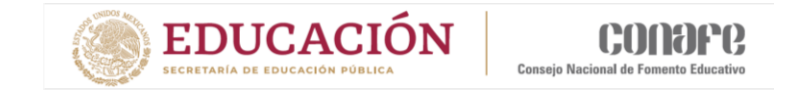

### ¿Cómo registrase en el SID?

- Registro a través del Servicio de identidad Digital – SID
- Pulsa clic en la opción Registrarse
- **2** Ingresa los siguientes datos:
  - RFC
  - Homoclave
  - CURP

| CURP       |                                   |   |
|------------|-----------------------------------|---|
| Contraseña |                                   | Þ |
|            | Entrar                            |   |
|            | ¿Has olvidado tu contraseña?      |   |
|            | ¿Nuevo Usuario? <b>Registrate</b> |   |
|            |                                   |   |

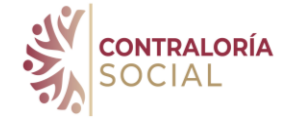

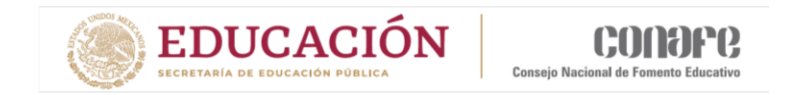

 Pulsa Comprobar. El RFC y CURP no deben existir en el sistema para poder registrarse, de ser así debe solicitar la recuperación de su contraseña. Una vez validados estos datos el sistema le permitirá ingresar los datos restantes.

| Nuevo Usuario - Verifica tu RFC |  |  |  |  |
|---------------------------------|--|--|--|--|
| RFC HOMOCLAVE CURP              |  |  |  |  |
| RFC 000 CURP                    |  |  |  |  |

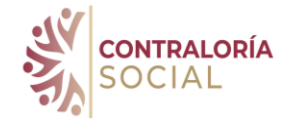

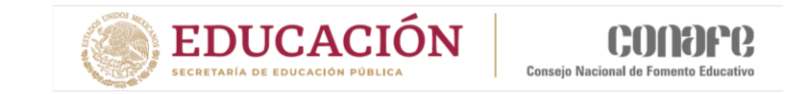

Al registrarse debes proporcionar un correo que sea personal, ya que el SID será un sistema para otros asuntos de identidad personal

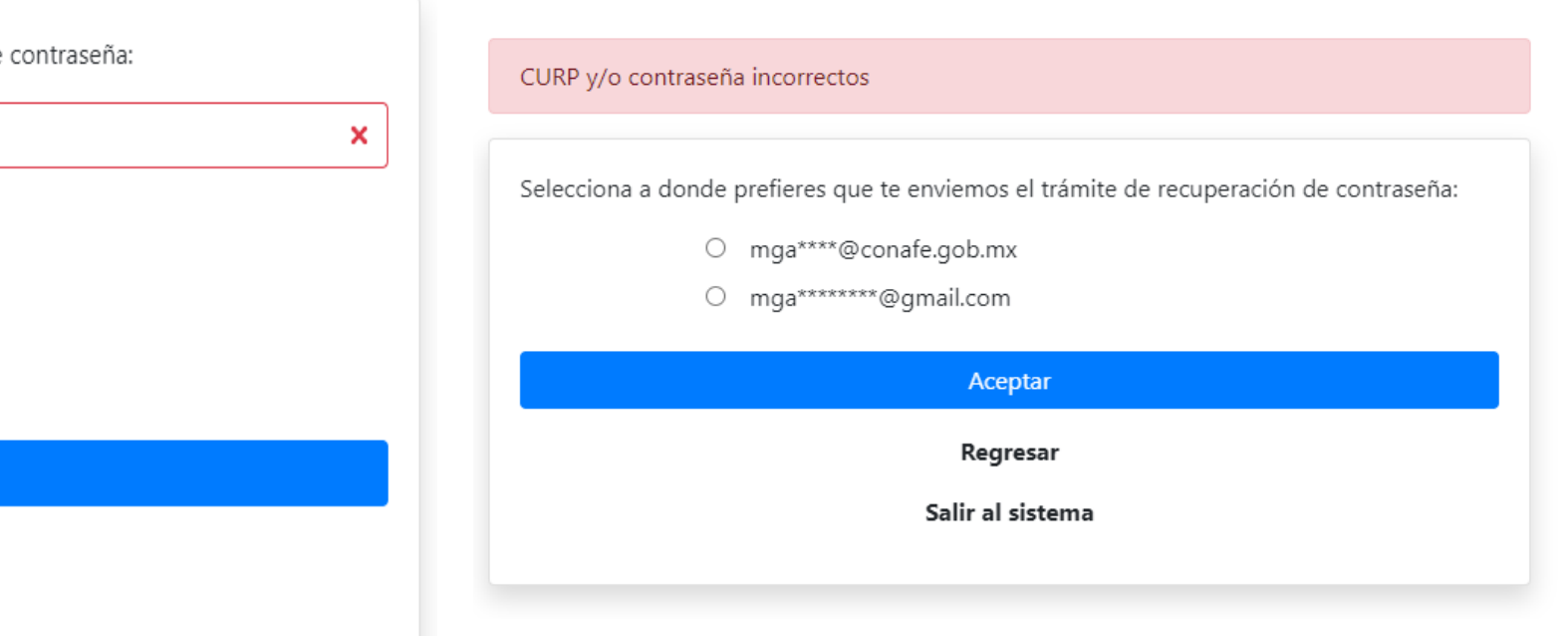

#### CURP y/o contraseña incorrectos

CURP

El CURP es requerido

Validar captcha

No soy un robot

Favor de ingresar tu CURP para solicitar recuperación de contraseña:

reCAPTCHA Privacidad - Condiciones

Aceptar

Regresar

Salir al sistema

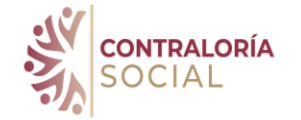

### Reestablecer contraseña

| ▼ 1: Statema Informático de Control: X +   | -      | σ | × |
|--------------------------------------------|--------|---|---|
| ← → σ β (ξ siculariospublic galamin(syste) | oo 🔤 ★ |   | : |

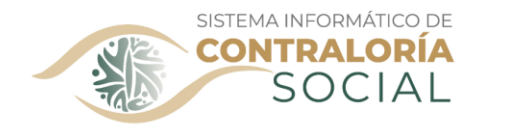

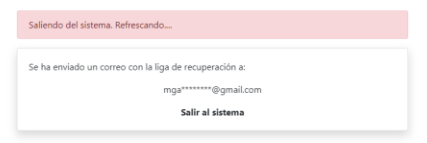

| SECRETARIA DE LA FUNCIÓN PUBLICA, | MEXICO - ALGUNOS DERECHOS R | ESERVADOS 2014 - POLITIC | A DE PRIVACIDAD INSUR | RGENTES SUR 1735 COL ( | GUADALUPE INN MEXICO DI | -CP 01020 - TEL |
|-----------------------------------|-----------------------------|--------------------------|-----------------------|------------------------|-------------------------|-----------------|
|                                   | 2000 3                      | 000 SECRETARÍA DE LA FUI | NCIÓN PÚBLICA, MÉXICO | 2                      |                         |                 |
|                                   |                             |                          |                       |                        |                         |                 |

🛋 🔎 🖽 👧 🛤 🧔 💀 🔕 🛤 💆

#### Solicitud de recuperación de contraseña

Estás recibiendo este correo en atención a tu solicitud de recuperación de contraseña, para lo cuál es necesario que ingreses a la siguiente liga que te proporcionamos, a fin de concluir el proceso:

#### Si deseas cambiar tu contraseña dá click aquí

Si no solicitaste la recuperación de contraseña, haz caso omiso de este correo

Este correo fue enviado a: mgaytan2803@gmail.com

SECRETARÍA DE LA FUNCIÓN PÚBLICA Av. de los Insurgentes Sur 1735, Guadalupe Inn, Álvaro Obregón, 01020 Ciudad de México, CDMX

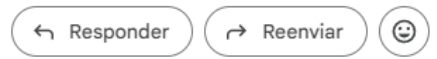

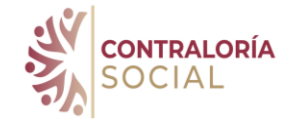

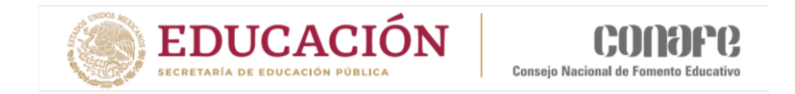

# **3** Una vez Validados estos datos el sistema le permitirá integrar a los datos restantes.

- Nombre
- Primer apellido
- Segundo apellido
- Número de celular
- Correo electrónico
- Correo electrónico alterno

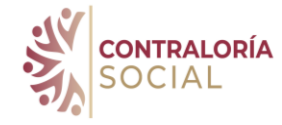

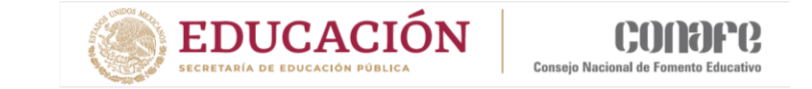

Es importante verifique sus correos ya que será este medio por el cual, se notificará cuando el proceso haya concluido.

Pulse Registrar y el sistema almacenará sus datos, con lo cual habrá concluido el proceso de registro. Finalmente recibirá una confirmación vía correo electrónico, que será la notificación que su cuenta ha sido activada.

| Nuevo Usuario - Verifica   | tu RF | C                    |                   |                  |
|----------------------------|-------|----------------------|-------------------|------------------|
| RFC                        |       | HOMOCLAVE            | CURP              |                  |
| PEGR951208                 |       | SA3                  | PEGR951208HDFRLC0 | 3                |
| Datos del usuario          |       |                      |                   |                  |
| Nombre                     |       | Primer apellido      |                   | Segundo apellido |
| Nombre                     |       | Primer apellido      |                   | Segundo apellido |
| Número celular             |       |                      |                   |                  |
| celular                    |       |                      |                   |                  |
| Correo electrónico         |       |                      |                   |                  |
| example@dominio.gob.mx     |       |                      |                   |                  |
| Correo electrónico alterno |       |                      |                   |                  |
| example@dominio.com        |       |                      |                   |                  |
| Credenciales de acceso     |       |                      |                   |                  |
| Contraseña                 |       | Confirmar contraseña |                   |                  |
| •••••                      | Ð     | Contraseña           | Ð                 |                  |
|                            |       |                      |                   |                  |

 Image: Construction Meanse (Chique e curformation - Meanse (FIMI))
 Image: Construction - Meanse (FIMI))
 Image: Construction - Meanse (FIMI))
 Image: Construction - Meanse (FIMI))
 Image: Construction - Meanse (FIMI))
 Image: Construction - Meanse (FIMI))
 Image: Construction - Meanse (FIMI))
 Image: Construction - Meanse (FIMI))
 Image: Construction - Meanse (FIMI))
 Image: Construction - Meanse (FIMI))
 Image: Construction - Meanse (FIMI))
 Image: Construction - Meanse (FIMI))
 Image: Construction - Meanse (FIMI))
 Image: Construction - Meanse (FIMI))
 Image: Construction - Meanse (FIMI))
 Image: Construction - Meanse (FIMI))
 Image: Construction - Meanse (FIMI))
 Image: Construction - Meanse (FIMI))
 Image: Construction - Meanse (FIMI))
 Image: Construction - Meanse (FIMI))
 Image: Construction - Meanse (FIMI))
 Image: Construction - Meanse (FIMI))
 Image: Construction - Meanse (FIMI))
 Image: Construction - Meanse (FIMI))
 Image: Construction - Meanse (FIMI))
 Image: Construction - Meanse (FIMI))
 Image: Construction - Meanse (FIMI))
 Image: Construction - Meanse (FIMI))
 Image: Construction - Meanse (FIMI))
 Image: Construction - Meanse (FIMI))
 Image: Construction - Meanse (FIMI))
 Image: Construction - Meanse (FIMI))
 Image: Construction - Meanse (FIMI))
 Image: Construction - Meanse (FIMI))
 Image: Construction - Meanse (FIMI))
 Image: Construction - Meanse (FIMI))
 Image: Construction - Meanse (FIMI))
 Image: Construction - Meanse (FIMI))
 Image: Co

IDENTIDAD FUNCIÓN PÚBLICA

Está recibiendo este correo porque hemos recibido su solicitud para activar su cuenta.

CURP: EIRM890530HDFNYC02

Dé click aqui

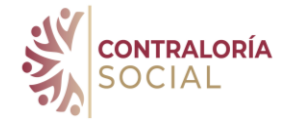

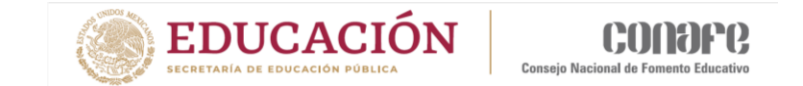

Ø)

Acceso permitido. Redireccionando...

•••••

Entrar

¿Has olvidado tu contraseña?

¿Nuevo Usuario? Registrate

 $\mathcal{O}(\mathbf{x}_{i})$ 

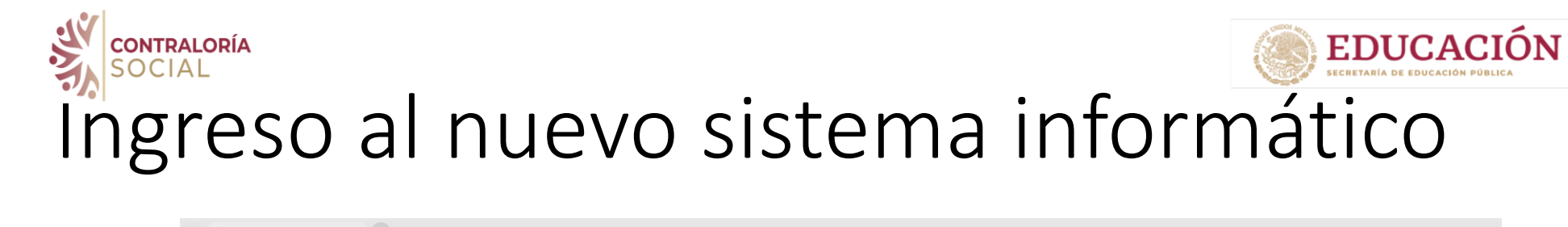

| <ul> <li>V Sistema Informático de Contral</li> <li>X +</li> </ul> | -        | o ×         |  |
|-------------------------------------------------------------------|----------|-------------|--|
| ← → C A Sics.funcionpublica.gob.mx/ingreso                        | ca 🕸 ★ 😃 | <b>()</b> : |  |

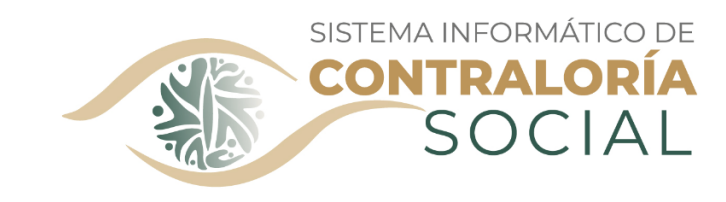

| **** | X                            |   |
|------|------------------------------|---|
|      |                              | Ļ |
|      | Entrar                       |   |
|      | ¿Has olvidado tu contraseña? |   |
|      | ¿Nuevo Usuario? Registrate   |   |

SECRETARÍA DE LA FUNCIÓN PÚBLICA, MÉXICO - ALGUNOS DERECHOS RESERVADOS 2014 - POLÍTICA DE PRIVACIDAD INSURGENTES SUR 1735 COL. GUADALUPE INN MÉXICO DECP 01020 - TEL. 2000 3000 SECRETARÍA DE LA FUNCIÓN PÚBLICA, MÉXICO

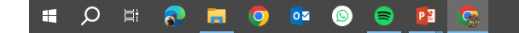

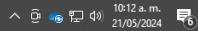

Conseio Nacional de Fomento Edu

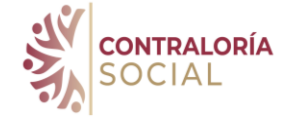

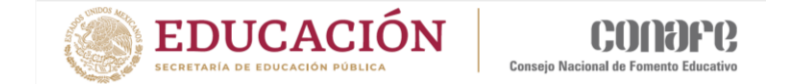

| <ul> <li>Sistema Informático de Contrali X +</li> </ul> |        |   | 0 | > |
|---------------------------------------------------------|--------|---|---|---|
| ← → X @ 🛱 sics.funcionpublica.gob.mx/ingreso            | on 🔤 ★ | * | ۲ |   |

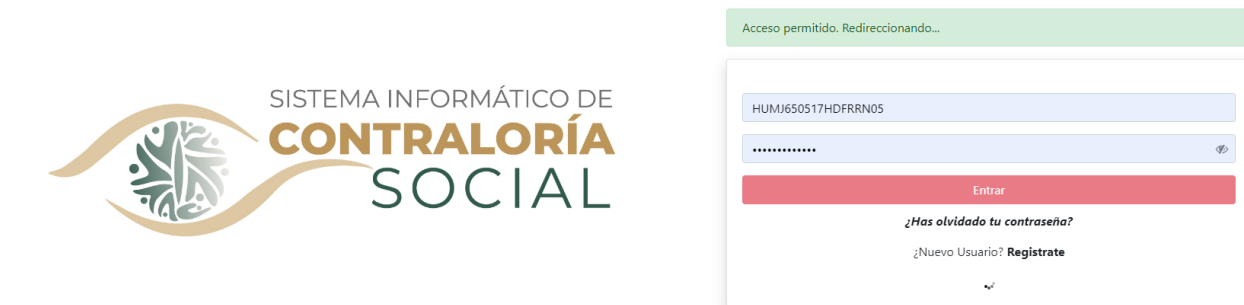

SECRETARÍA DE LA FUNCIÓN PÚBLICA, MÉXICO - ALGUNOS DERECHOS RESERVADOS 2014 - POLÍTICA DE PRIVACIDAD INSURGENTES SUR 1735 COL. GUADALUPE INN MÉXICO DFCP 01020 - TEL. 2000 3000 SECRETARÍA DE LA FUNCIÓN PÚBLICA, MÉXICO

🔳 🔎 🛱 👧 🧰 🧔 🖬 🧟

へ ট 👊 🖫 🕼 10:12 a.m. 😽

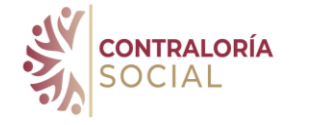

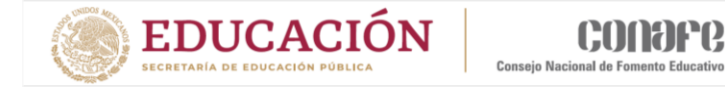

へ Θ 💊 🖫 🕼 10:12 a.m.

### Selecciona un perfil

| ✓ § Sistema Informático de Contral × +      | - 0 ×       |
|---------------------------------------------|-------------|
| ← → C A 😂 sics.funcionpublica.gob.mx/perfil | ☆ 🛧 🍪 :     |
| ≡                                           | <b>₽</b> [→ |
| SOCIAL                                      |             |

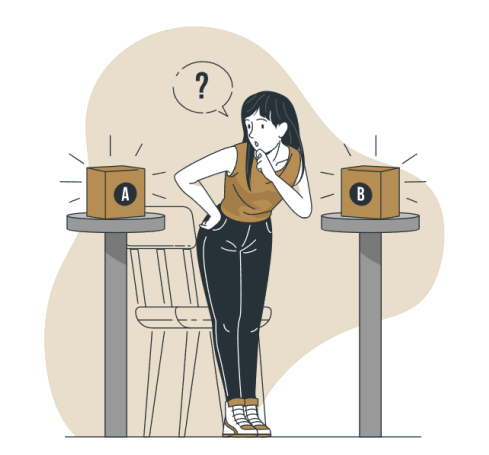

🚛 🔎 🖽 👧 📻 🧔 📴 🧟

| AÑO FISCAL* |                        |
|-------------|------------------------|
|             |                        |
|             | -J INGRESAR CON PERFIL |
|             |                        |

SELECCIONA UN PERFIL:

| ✓                                                                      | – 0 ×   |
|------------------------------------------------------------------------|---------|
| $\leftrightarrow$ $\rightarrow$ C $$ sics.funcionpublica.gob.mx/perfil | © ☆ 🧐 ÷ |
|                                                                        | li [→   |
| SOCIAL                                                                 |         |

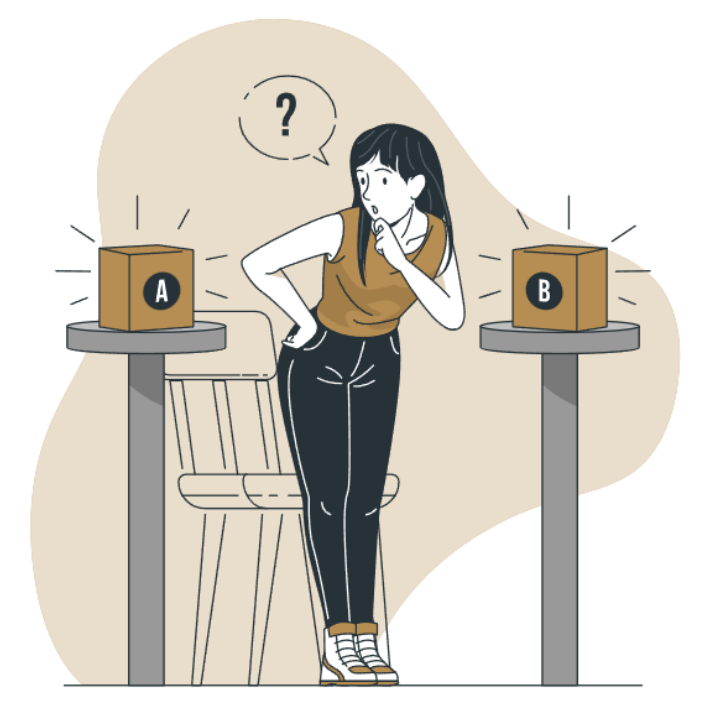

#### SELECCIONA UN PERFIL:

| ANO FISCAL*                                                | • |
|------------------------------------------------------------|---|
| PERFIL*                                                    | • |
| INSTANCIA NORMATIVA*<br>DIRECCIÓN DE OPERACIÓN TERRITORIAL | • |
| PROGRAMAS*                                                 | • |
| EDUCACIÓN INICIAL Y BÁSICA COMUNITARIA                     |   |

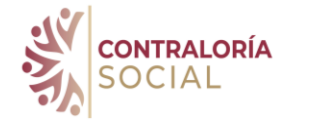

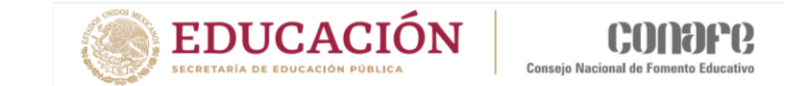

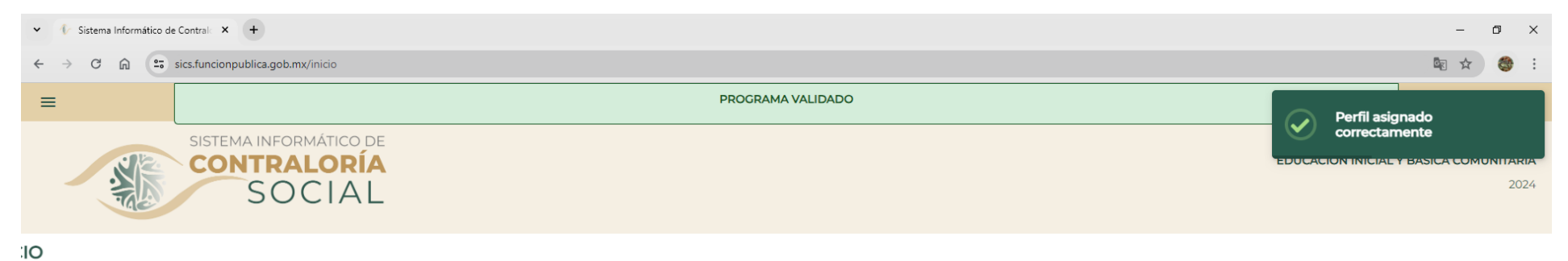

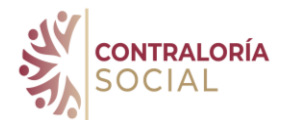

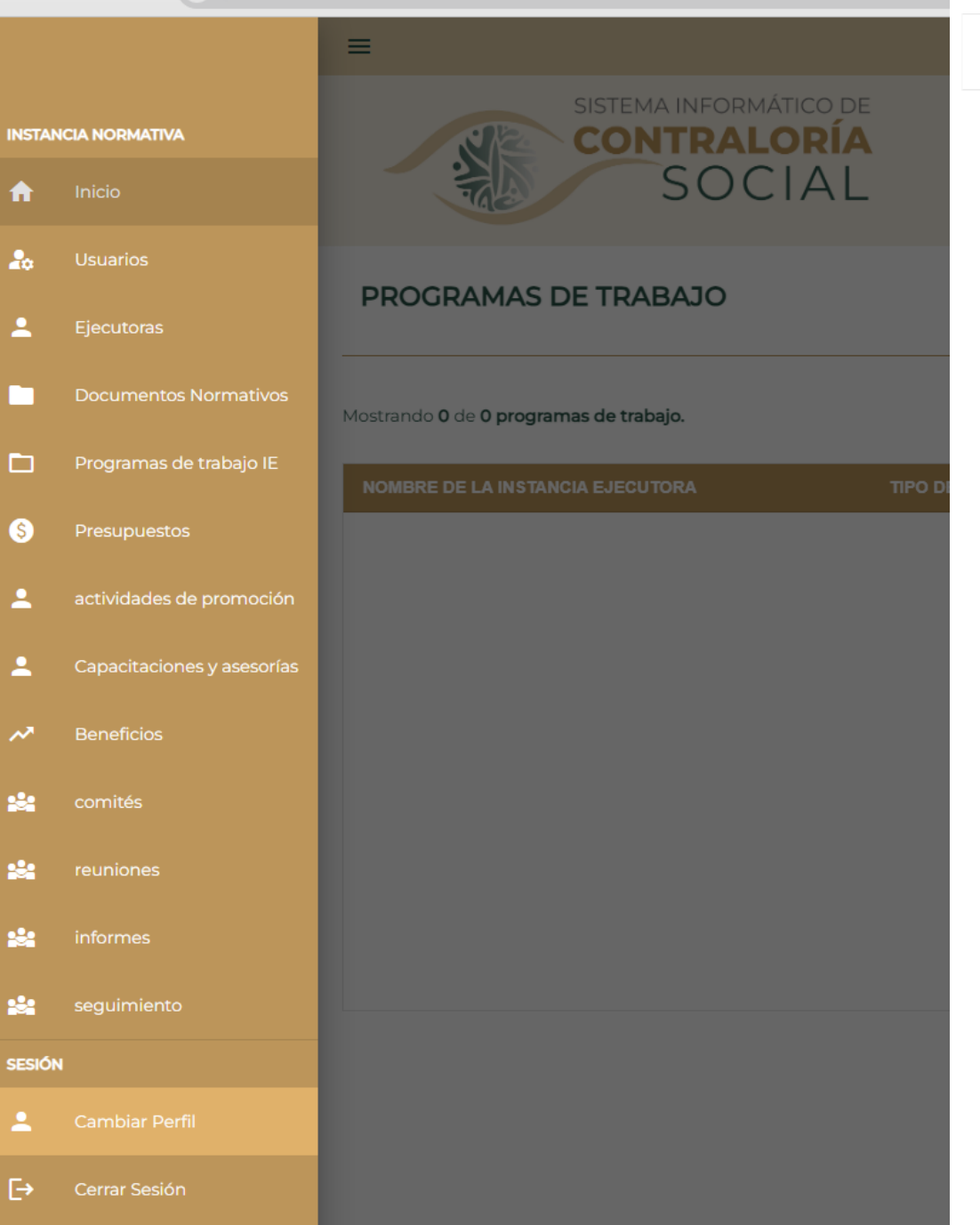

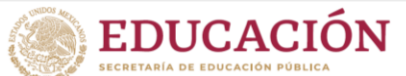

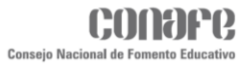

| ✓                                                      | - 0 ×                                                                                                    |
|--------------------------------------------------------|----------------------------------------------------------------------------------------------------|
| ← → C û 😂 sics.funcionpublica.gob.mx/enviar-documentos | See 2 See 2 |
|                                                        | dirección de operación territorial 💄 🏥 🕞                                                                                                    |
| SISTEMA INFORMÁTICO DE<br>CONTRALORÍA<br>SOCIAL        | EDUCACIÓN INICIAL Y BÁSICA COMUNITARIA<br>2024                                                                                                    |
| DOCUMENTOS NORMATIVOS                                  | Refrescar C ACUSAR 🔤                                                                                                    |

#### Todos los documentos normativos han sido validados.

| COMUNICADO DE VALIDACIÓN DE SOLICITUD* |          |          |
|----------------------------------------|----------|----------|
| Acuse DOT 178-24 SFP.pdf               | Û        | <b>±</b> |
|                                        |          |          |
| C ESQUEMA*                             |          |          |
| Esquema CNF_24.pdf                     | O        | +        |
|                                        |          |          |
| - PATCOS*                              |          |          |
| PATCS CNF_2024 Ok.pdf                  | (I)      | ÷        |
|                                        | <u> </u> |          |
|                                        |          |          |
| GUIA OPERATIVA                         |          | 0ı       |
|                                        |          |          |

#### GUIA OPERATIVA

| ARCHIVO                                                    | ELIMINA | ELIMINAR |  |  |  |
|------------------------------------------------------------|---------|----------|--|--|--|
| Guía Operativa CNF_24.pdf                                  | Ŧ       | Î        |  |  |  |
| Anexo I Acta constitución de CCS_2024 CNF (20-02-2024).pdf | Ŧ       | Î        |  |  |  |
| Anexo 2 Acta sustitución CNF_2024.pdf                      | Ŧ       | Î        |  |  |  |
| Anexo 3 Minuta CCS_CNF 2024.pdf                            | Ŧ       | Î        |  |  |  |
| Anexo 4 Informe CCS CNF_2024.pdf                           | ±       | Î        |  |  |  |

#### ACTIVIDADES DE SEGUIMIENTO

| ACTIVIDAD                                                                                           | FECHA DE INICIO ALETA FECHA I |   | DURACIÓN  | UNIDAD DE MEDIDA | META |                                                                     |    |
|----------------------------------------------------------------------------------------------------|-------------------------------|---|-----------|------------------|------|---------------------------------------------------------------------|----|
| 1. REGISTRO DE LOS DOCUMENTOS NORMATIVOS DE CONTRALORÍA SOCIAL<br>(ESQUEMA, GUÍA OPERATIVA Y PATCS) | 11/3/2024                     |   | 26/4/2024 | •                | 47   | UNIDAD DE MEDIDA*<br>DOCUMENTOS NORMATIVOS REGISTRADOS              | 1  |
| 2. REGISTRO DE INSTANCIAS EJECUTORAS                                                                | 31/3/2024                     | = | 30/4/2024 | =                | 31   | UNIDAD DE MEDIDA*<br>INSTANCIAS EJECUTORAS REGISTRADAS              | 32 |
| 3. APROBACIÓN DE LOS PROGRAMAS DE TRABAJO DE LAS INSTANCIAS<br>EJECUTORAS                           | 25/3/2024                     |   | 30/4/2024 |                  | 37   | UNIDAD DE MEDIDA*<br>PROGRAMAS DE TRABAJO DE CONTRALORÍA SOCIAL D 🔻 | 32 |
|                                                                                                    |                               |   |           |                  |      |                                                                     |    |

### Registro de los PTIE

| C 🛱 😋 sics.funcionpublica.gob.mx/enviar-documentos                                             |                 |   |             |   |                          |                                                           |          |   | X |
|------------------------------------------------------------------------------------------------|-----------------|---|-------------|---|--------------------------|-----------------------------------------------------------|----------|---|---|
|                                                                                                |                 |   |             |   |                          |                                                           | _        | _ |   |
|                                                                                                |                 |   |             |   | Anexo 4 Informe CCS CNF_ | 2024.pdf                                                  | <b>±</b> |   |   |
| CTIVIDADES DE SEGUIMIENTO                                                                      |                 |   |             |   |                          |                                                           |          |   |   |
| CTIVIDAD                                                                                       | FECHA DE INICIO |   | ALETA FECHA |   | DURACIÓN                 | UNIDAD DE MEDIDA                                          | META     |   |   |
|                                                                                                |                 | _ |             |   |                          | UNIDAD DE MEDIDA*                                         |          |   |   |
| REGISTRO DE LOS DOCUMENTOS NORMATIVOS DE CONTRALORÍA SOCIAL<br>SQUEMA, GUÍA OPERATIVA Y PATCS) | 11/3/2024       | Ē | 26/4/2024   | Ē | 47                       | DOCUMENTOS NORMATIVOS REGISTRADOS -                       | 1        |   |   |
|                                                                                                |                 |   |             |   |                          | UNIDAD DE MEDIDA*                                         |          |   |   |
| REGISTRO DE INSTANCIAS EJECUTORAS                                                              | 31/3/2024       | ē | 30/4/2024   | Ē | 31                       | INSTANCIAS EJECUTORAS REGISTRADAS                         | 32       |   |   |
|                                                                                                |                 |   |             |   |                          |                                                           |          |   |   |
| APROBACIÓN DE LOS PROGRAMAS DE TRABAJO DE LAS INSTANCIAS<br>ECUTORAS                           | 25/3/2024       | ē | 30/4/2024   |   | 37                       | PROGRAMAS DE TRABAJO DE CONTRALORÍA SOCIAL D *            | 32       |   |   |
|                                                                                                |                 |   |             |   |                          |                                                           |          |   |   |
| REGISTRO DE MATERIALES DE DIFUSIÓN DE LA INSTANCIA NORMATIVA                                   | 1/8/2024        | ē | 23/8/2024   |   | 23                       | MATERIALES DE DIFUSIÓN REGISTRADOS                        | 111164   | 4 |   |
|                                                                                                |                 |   |             |   |                          |                                                           |          |   |   |
| ASIGNACIÓN DE MATERIALES DE DIFUSIÓN A LAS INSTANCIAS EJECUTORAS                               | 1/9/2024        | Ē | 20/11/2024  |   | 81                       | MATERIALES DE DIFUSIÓN ASIGNADOS                          | 111164   | 4 |   |
|                                                                                                |                 |   |             |   |                          |                                                           |          |   |   |
| REGISTRO DE MATERIALES DE CAPACITACIÓN DE LA INSTANCIA NORMATIVA                               | 1/8/2024        | ē | 23/8/2024   | Ē | 23                       | MATERIALES DE CAPACITACIÓN REGISTRADOS                    | 3734     | 1 |   |
|                                                                                                |                 |   |             |   |                          |                                                           |          |   |   |
| ASIGNACIÓN DE MATERIALES DE CAPACITACIÓN A LAS INSTANCIAS<br>ECUTORAS                          | 1/9/2024        |   | 20/11/2024  | Ē | 81                       | UNIDAD DE MEDIDA*<br>MATERIALES DE CAPACITACIÓN ASIGNADOS | 3734     | 1 |   |
|                                                                                                |                 |   |             |   |                          |                                                           |          |   |   |
| REGISTRO DE EVENTOS DE CAPACITACIÓN DIRIGIDOS A LAS INSTANCIAS<br>ECUTORAS                     | 15/5/2024       | Ē | 16/8/2024   |   | 94                       | EVENTOS DE CAPACITACIÓN REGISTRADOS                       | 3        |   |   |
|                                                                                                |                 |   |             |   |                          |                                                           |          |   |   |
| REGISTRO DE EVENTOS DE ASESORÍAS DIRIGIDOS A LAS INSTANCIAS<br>COUTORAS                        | 1/3/2024        |   | 6/12/2024   | Ē | 281                      | EVENTOS DE ASESORÍAS REGISTRADOS                          | 6        |   |   |
|                                                                                                |                 |   |             |   |                          |                                                           |          |   |   |
|                                                                                                |                 |   |             |   |                          | UNIDAD DE MEDIDA*                                         |          |   |   |

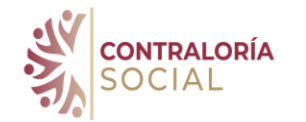

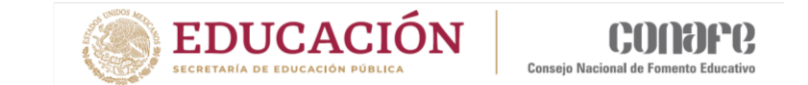

| ✓ U Sistema Informático de Contrali X +                       |                 |                             | – 0 ×                              |
|---------------------------------------------------------------|-----------------|-----------------------------|------------------------------------|
| ← → C ⋒ 🕼 sics.funcionpublica.gob.mx/administrador-normativas |                 |                             | 🗟 🌣 🍪 :                            |
|                                                               |                 | DIRECCIÓN DE OPERACIÓN TERF | ritorial 💄 🏥 🕞                     |
| SISTEMA INFORMÁTICO DE<br>CONTRALORÍA<br>SOCIAL               |                 | EDUCACIÓN INI               | ICIAL Y BÁSICA COMUNITARIA<br>2024 |
| USUARIOS INSTANCIAS EJECUTORAS                                |                 | Refrescar C repor           | rtar 🛓 Agregar +                   |
| Mostrando 0 de 0 usuarios ejecutoras                          |                 | filtro                      | Q                                  |
| NOMBRE                                                        | CURP ACCIONE    | ES                          |                                    |
|                                                               |                 |                             |                                    |
|                                                               | Sin información |                             |                                    |

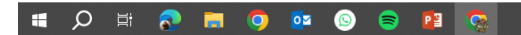

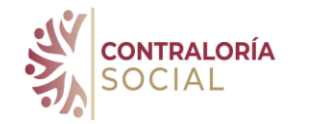

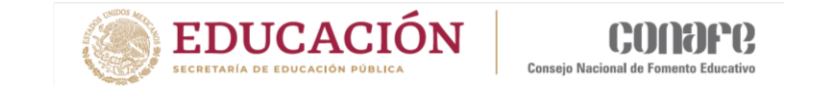

| Image: State And Conception of Card Conception of Card Conc                                                                                                    | ✓ IV Sistema Informático de Contrale × +                                             |                   |                              |          |                |                            | -                                                                                                    | ٥                  | ×                  |
|----------------------------------------------------------------------------------------------------|--------------------------------------------------------------------------------------|-------------------|------------------------------|----------|----------------|----------------------------|----------------------------------------------------------------------------------------------------|--------------------|--------------------|
| Image: Contraction initial de labor                                                                                                    | $\leftrightarrow$ $\rightarrow$ C $\bigcirc$ sics.funcionpublica.gob.mx/plan-trabajo |                   |                              |          |                |                            | Image: A marked and a marked and a marke | Ł 🎯                | :                  |
|                                                                                                    | =                                                                                    |                   |                              |          |                | DIRECCIÓN DE OPERACIÓN TER | ritorial 💄                                                                                                    | d                  | €→                 |
| PROCRAMAS DE TRABAJO<br>MERCENCIANO<br>MERCENCIANO<br>MERCENCIN | SISTEMA INFORMÁTICO DE<br>CONTRALORÍA<br>SOCIAL                                      |                   |                              |          |                | EDUCACIÓN IN               | ICIAL Y BÁSICA COM                                                                                                    | <b>IUNITA</b><br>2 | <b>RIA</b><br>1024 |
| Model o Diciona de trabajo.       FECHA ALPROBACIÓN       ACCIONES         NOMBRE DE LA INSTANCIA EJECUTORA       TIPO DE EJECUTORA       PROGRAMA DE TRABAJO DE LA IE       ESTADO       FECHA ADE ENVIO       FECHA APROBACIÓN       ACCIONES         Image: Comparte de la Instancia Ejecutora       TIPO DE EJECUTORA       PROGRAMA DE TRABAJO DE LA IE       ESTADO       FECHA ADE ENVIO       FECHA APROBACIÓN       ACCIONES         Image: Comparte de la Instancia Ejecutora       Image: Comparte de la Instancia Ejecutora       Image: Comparte de la Instancia       Image: Comparte de la Instancia <t< th=""><th>PROGRAMAS DE TRABAJO</th><th></th><th></th><th></th><th></th><th>Ref</th><th>rescar C report</th><th>ar 🛓</th><th></th></t<>                                                                                                    | PROGRAMAS DE TRABAJO                                                                 |                   |                              |          |                | Ref                        | rescar C report                                                                                                    | ar 🛓               |                    |
| NOMBRE DE LA INSTANCIA EJECUTORA       TIPO DE EJECUTORA       PROGRAMA DE TRABAJO DE LA IE       ESTADO       FECHA DE ENVIO       FECHA APROBACIÓN       ACCIONES                                                                                                    | Mostrando <b>0</b> de <b>0 programas de trabajo.</b>                                 |                   | SELECCIÓN<br>TODOS           | UN CAMPO |                | FILTRO                     |                                                                                                    | C                  | ٦                  |
| Sin Información                                                                                                    | NOMBRE DE LA INSTANCIA EJECUTORA                                                     | TIPO DE EJECUTORA | PROGRAMA DE TRABAJO DE LA IE | ESTADO   | FECHA DE ENVIO | FECHA APROBACIÓN           | ACCIONES                                                                                                    |                    |                    |
|                                                                                                    |                                                                                      |                   | Sin información              |          |                |                            |                                                                                                    |                    |                    |

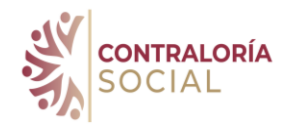

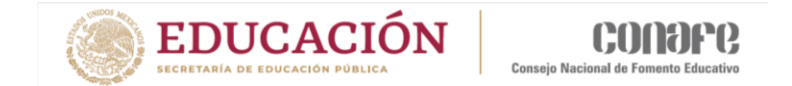

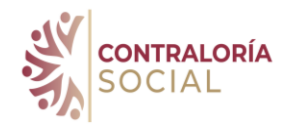

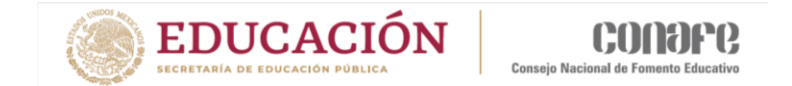